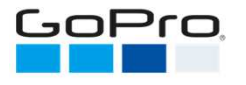

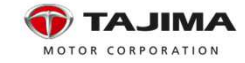

株式会社タジマモーターコーポレーション GoPro 事業部 www.tajima-motor.com/gopro/

## ■Capture APP接続方法 for Android

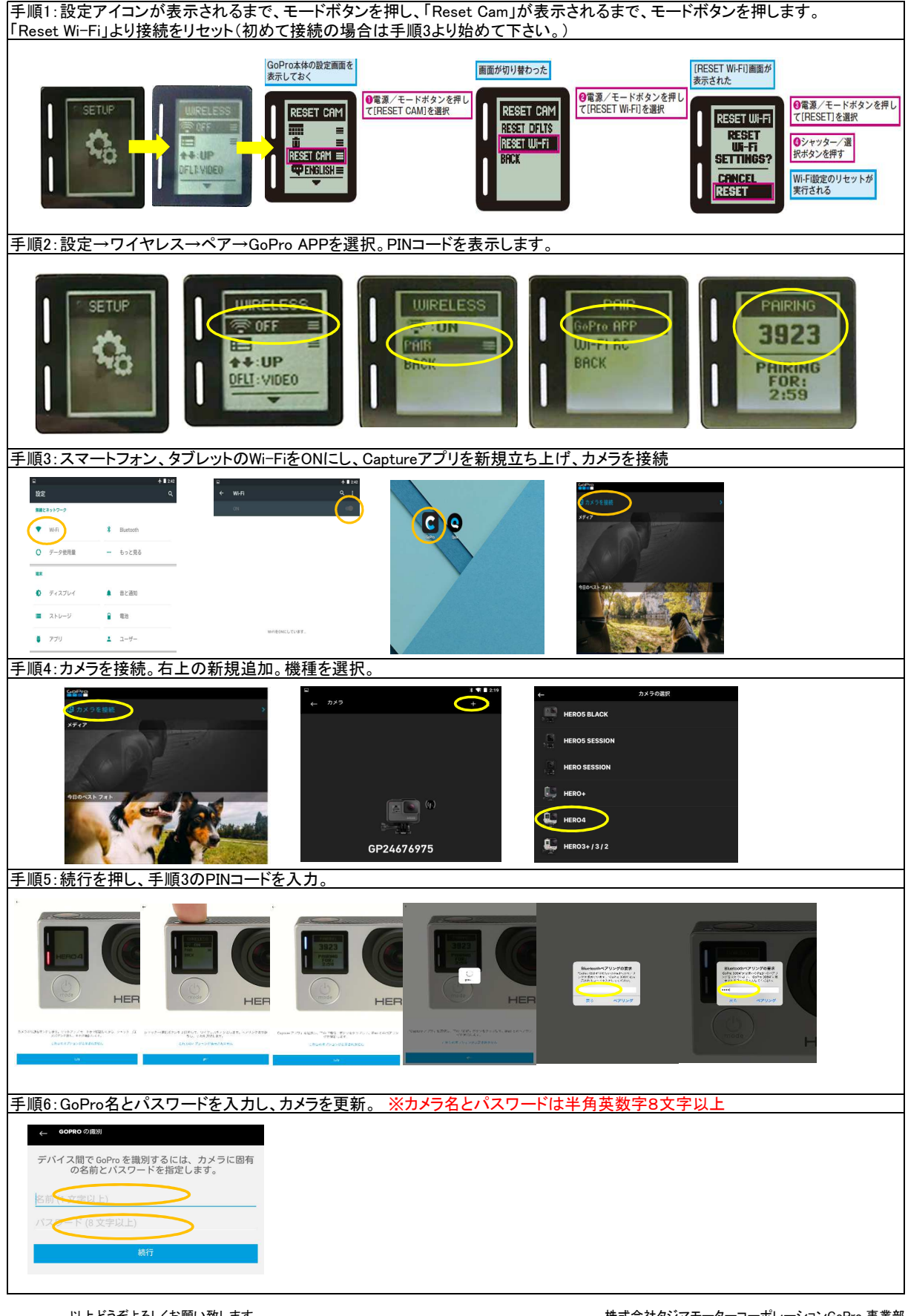

以上どうぞよろしくお願い致します。